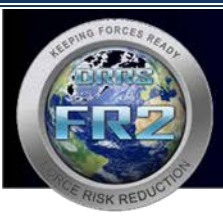

# FR2 Quick Reference Sheet Access to the FR2

### Accessing the FR2

The FR2 homepage is located at the URL <u>https://joint.safety.army.mil/</u> This is a publicly accessible site, which provides access to the following via links:

- FR2 Home
- Training
- Resources
- Frequently Asked Questions (FAQs)
- Contact
- Analytics Use this link to access the Analytics Home page that holds the FR2 Dashboards and Reports. This tab is not open access and requires a CAC login.
- SMCX Safety Management Center of Excellence
- Register for an Account
- External Links and Privacy Policy

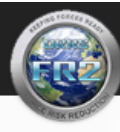

FORCE RISK Training Resources FAQs

FAQs Contact Analytics

# FR2: An OSD Management Tool

The Force Risk Reduction (FR2) tool was directed by the Secretary of Defense and is managed by the Under Secretary of Defense for Personnel and Readiness (USD(P&R)), Personnel Readiness and Safety (PR&S), which is under the Assistant Secretary of Defense for Readiness.

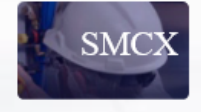

## What is FR2?

FR2 management tool is a DoD enterprise-level, data warehousing and monitoring tool that integrates related information in a central location for a more comprehensive and integrated representation of Total Force wellness. The information in FR2 is used to evaluate trends and assist organizations in identifying areas to reduce risks inherent in daily operations, and minimize unexpected and unintentional negative consequences that harm personnel and erode readiness/operational capacity.

FR2 retrieves information from more than 400 million records across 13 different data sets (i.e., DMDC, DCPAS, Service Safety Centers, etc.) supplying 3 to 10+ years of historical data for trending analysis. FR2 Dashboards and reports display this data by Service, Installation, Major Organization, and Department with the ability to drill into the details that comprise the fatalities, injuries, mishaps, civilian lost time, costs, and rate denominators.

FR2 currently consumes and integrates data for Military Injuries, Civilian Lost Time, Civilian Workers' Compensation Claims, Casualty Notifications, Air Evacuations, Population Strength (for Active Duty, Reserve, Guard, Civilian, and Cadet), Population FTE (for the overall military, Reserve, Guard, and Civilian), Deployments, Department Costs, as well as Service fatalities and mishaps tracked by the Service Safety Centers. FR2 mishap data are based on the mishap data elements (MDE) defined in the DoDI 6055.07.

FR2 is a web-based SharePoint site with a SQL Server database backend repository. The SharePoint site is made up of easy to use dashboards and reports including a Strategic Dashboard, which integrates and centralizes key metrics for evaluating and trending data, asking the right questions, and promoting data-informed decisions. These dashboards are designed to allow leaders to target risks, losses, and costs, and provide information to assist them in maximizing Force Readiness and wellness.

#### FR2 features:

- A centralized web-based portal that gives DoD leaders and safety professionals a comprehensive view into multiple data sources to understand
  the safety landscape and monitor personnel high-risk areas
- Department and Service level views of mishaps (fatalities and injuries) to track trends and display key metrics for measuring progress and targeting areas for improvement
- · Civilian Lost Time Data (Civilian Pay and Personnel data)
- Integration of Civilian Pay and Personnel data with workers' compensation claims to give users insight into the causes for lost time cases across DoD installations, major organizations, occupations, units, and other demographics
- · Full-time equivalent (FTE) population estimates (monthly & annual) for rate calculations
- Comprehensive roll-ups of all military injury treatment claims data from military & non-military facilities to create cases related to one injury, allowing for accurate counts of incidents vs number of visits or individual items billed (reduces over-counting)
- DoD minimum data elements (MDE) that establish a common language for reporting and evaluating mishaps across and between the Military Departments and DoD Components
- Drill down capability to assist with high-level analysis
- · A platform that is scalable and can consume and integrate additional datasets as needed

Register for an Account \*DoD PKI Cert Required

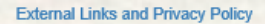

Note: The FR2 Web site requires Microsoft Internet Explorer 9 or higher.

#### Accessing the Analytics Tab

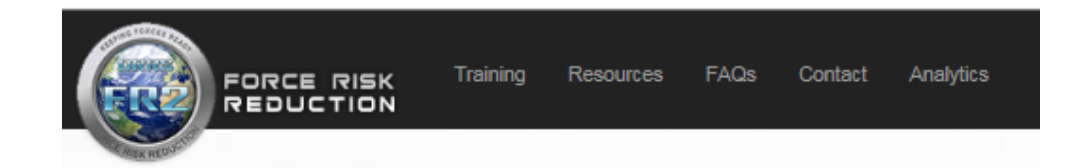

The Analytics homepage that contains FR2 dashboards and reports requires CAC authentication. All users must register for an account:

- 1. Insert your CAC into the card reader.
- 2. Click on "Register for an Account" (on the FR2 Home page.)
- 3. Read the DoD Consent banner at the top and fill out the Account Registration Form.
- 4. Fill in the required information as requested (you will need to provide your UIC, installation, and major organization).
- 5. Read the User Agreement and acknowledge it by clicking the checkbox.
- 6. Acknowledge you have completed Information Assurance training by clicking on the checkbox.
- Enter your name in the Signature field and select the "Submit Account Registration Request" button.

|                                                                                                    | RISK<br>ETION<br>t Registration                                                                                                    |
|----------------------------------------------------------------------------------------------------|----------------------------------------------------------------------------------------------------|
| You are accessing a U.S. G<br>device attached to this IS),<br>The USG routinely in<br>monitoring, network<br>A any time, the USC<br>Communications usi-<br>used for any USG-is-<br>This IS includes secu-<br>Notwithstanding the<br>communications, or<br>communications and | vermment (USG) Information System (IS) that is provided for USG-authorized use only. By using this IS (which includes any<br>you consert to the following conditions)<br>tercepts and monitors communications on this IS for purposes including, but not limited to, penetration testing, COMSEC<br>operations and defense, personnel misconduct (PM), law enforcement (UE), and counterintelligence (CI) investigations.<br>i may inspect and seize data stored on this IS.<br>ray inspect, and seize data stored on this IS.<br>ray or data stored on, this IS are not private, are subject to routine monitoring, interception, and search, and may be disclosed o<br>thorized purpose.<br>Introgeneous test in the second second to PM, LE or CI investigative searching or monitoring of the content of privileged<br>work product, related to personal representation or services by attorneys, psychotherapists, or clergy, and their assistants. Such<br>work product are private and confidential. See User Agreement for details. |
| FR2 Account Regist                                                                                                    | ration Form<br>Jowing form to request access to FR2.                                                                                                    |
| DoDID                                                                                                    | 1384621666<br>DoDD is auto-populated based on your C4C certificate.                                                                                                    |
| Primary UCC                                                                                                    | Start typing your Unit Name or UIC to select from a list of available options.                                                                                                    |
| Installation                                                                                                    | Start typing your Installation Name or ID to safect from a list of available options.                                                                                                    |
| Major Organization                                                                                                    | Start typing your Najor Organization Name or USC to select from a fist of available options.                                                                                                    |
| Government Affiliation                                                                                                    | Select a Value V                                                                                                    |
| Parent Organization                                                                                                    |                                                                                                    |
| Pay Grade/Rank                                                                                                    | v                                                                                                    |
| Safety Role                                                                                                    |                                                                                                    |
| First Name                                                                                                    |                                                                                                    |
| Last Name                                                                                                    |                                                                                                    |
| Position.                                                                                                    |                                                                                                    |
| Commercial Phone                                                                                                    |                                                                                                    |
| DSN Phone                                                                                                    |                                                                                                    |
| Email                                                                                                    |                                                                                                    |
| leason for Account Request                                                                                                    |                                                                                                    |
|                                                                                                    | v                                                                                                    |
|                                                                                                    |                                                                                                    |
| Government Sponsor                                                                                                    |                                                                                                    |

| <section-header><section-header><text><list-item><list-item></list-item></list-item></text></section-header></section-header>                                                                                                    |           | FORCE RISK REDUCTION (FR2)                                                                                                    |
|----------------------------------------------------------------------------------------------------|-----------|----------------------------------------------------------------------------------------------------|
| <text><list-item><list-item></list-item></list-item></text>                                                                                                    |           | USER AGREEMENT                                                                                                    |
| <form></form>                                                                                                    |           | By signing this document, you acknowledge and consent that when you access Department of Defense (DoD) information systems                                                                                                    |
| SUPPLEMENTAL PROVISIONS           In addition, you agree to:           • Verify you have received initial Information Assurance (IA) training and will participate in periodic refresher IA awareness training.           • Log in al least every 28 days. If more than 28 days lapse, your account will be disabled, requiring contact with system support.           • Choose strong Passwords that are at least 13 characters in length that include at least one capital letter, one lower case before consocial characters, and one number. Change the Password at least every 90 days.           • Not share Login IDs or account Passwords with anyone, including system administrators           We reserve the right, in our sole discretion, to terminate your access to all or part of force fixis Reduction, for any reason, with or without notion. Furthermore, violation of FR2 use policies may recult in disciplinary action under applicable administrative, orminal, or contract-based rules, regulations, and state and federal law.           By checking this box, you acknowledge you have read and agree to the FR2 User Agreement.           By checking this box, you acknowledge you have completed Information Assurance (IA) Awareness Training and will take periodic refresher training at http://iase.disa.mit/eta/ as required.           Signature         In adding your name, you agree to abide by the terms of the Force Risk Reduction User Agreement and ongoing Information Assurance training requirements. |           | <ul> <li>You are accessing a U.S. Government (USG) information system (IS) (which includes any device attached to this information system) that is provided for U.S. Government authorized use only.</li> <li>You consert to the following confidence:         <ul> <li>The U.S. Government routinely intercepts and monitors communications security (COMSEC) monitoring, network gentations and defense, personnel misconduct (IPM), law enforcement (LE), and counternitations system for purposes including, but he U.S. Government may import and sales data stored on this information system.</li> <li>Central motions using, or data stored on, this information system are not privately as usiged to nucleic monitoring, interception, and search, and may be disclosed or used for any U.S. Government authorized purpose.</li> <li>This information system includes security measures (e.g., authenticate consecut to privately disclosed or used for any U.S. Government, subments, and the security interestisment for your personal barefit for privately.</li> <li>Notwithatanding the above, using an information system does not contablute consecut to privately disclosed or used in the information system. These informations and the context of privileged communications and work product are privately.</li> <li>Notwithatanding the above, using an information system does not contablute consecut to, protection, protection, or defense are information, and the privately.</li> <li>Notwithatanding the above, using an information system for purposes of her communications and work product are privately and the assessed before.</li> <li>Notwithatanding the above, using an information system for purposes of her communications and work product are privately of using the apprennent macendulus. Item are information system, or contrainted personnel macendulus, law effortament, or contrainted personnel macendulus.</li> <li>Notwithatanding the above, contrainted pers</li></ul></li></ul> |
| In eddhion, you agree to:         Varify you have received inbal Information Assurance (IA) training and will participate in periodic refresher IA awareness training.         Using in all least every 18 days. If more than 28 days lapse, your account will be disabled, requiring contact with system support.         Choose strong Passwords that are at least 13 characters in length that include at least one capital letter, one lower case letter, one special character, and one number. Change the Password at least every 90 days.         Not share Login IDs or account Passwords with anyone, including system administrators         We reserve the night, in our add discretion, to terminade your access to all or part of froms tisk Reduction, for any reason, with or without notice, Furthermore, violation of FR2 use policies may result in disciplinary action under applicable administrative, oriminal, or contract-based rules, regulations, and state and federal law.         By checking this box, you acknowledge you have read and agree to the FR2 User Agreement.         By checking this box, you acknowledge you have completed Information Assurance (IA) Awareness Training and will take periodic refresher training at https://isse.disa.mt/refs/ as required.         Signature         Signature         Signature         A adding your name, you agree to ablice by the terms of the Force Risk Reduction User Agreement and ongoing Information Assurance Itiming requirements.                      |           | SUPPLEMENTAL PROVISIONS                                                                                                    |
| Verify you have received initial Information Assurance (IA) training and will participate in periodic refresher IA swareness training.     Log in Al least every 18 days. If more than 28 days lapse, your account will be disabled, requiring contact with system support.     Choose strong Passwords that are at least 13 characters in length that include at least one capital letter, one lower case letter, one social character, and one number. Change the Password at least every 90 days.     Not share Login 5Ds or account Passwords, including system administrators     We reserve the right, in our sole discription, to terminate your access to all or part of force Skisk Reduction, for any reason, with or without notice. Furthermore, violation of FR2 use polices may result in disciplinary action under applicable administrative, oriminal, or contract-based nulles, regulations, and state and federal law.     By checking this box, you acknowledge you have read and agree to the FR2 User Agreement.     By checking this box, you acknowledge you have completed Information Assurance (IA) Awareness Training and will take periodic refresher training at http://iase.disa.ml/refa/ as required.     Signsture     In adding your name, you agree to abide by the terms of the Force Sisk Reduction User Agreement and ongoing Information Assurance training requirements.                                                                                                    |           | In addition, you agree to:                                                                                                    |
| •••••••••••••••••••••••••••••••••                                                                                                    |           | Verify you have received initial Information Assurance (IA) training and will participate in periodic refresher IA awareness training                                                                                                    |
| We reserve the right, in our sole discretion, to terminate your access to all or part of force kick Reduction, for any reason, with or without notice. Furthermore, violation of FR2 use policies may result in disciplinary action under applicable administrative, criminal, or contract-based nules, regulations, and state and federal law.         By checking this box, you acknowledge you have completed Information Assurance (IA) Awareness Training and will take periodic refresher training at http://iaae.disa.mi/eta/ as required.         Signature       In adding your name, you agree to abide by the terms of the Force Risk Reduction User Agreement and ongoing Information Assurance training requirements.                                                                                                    |           | <ul> <li>Log in at least every 26 days. If more than 28 days lapse, your account will be disabled, requiring contact with system support.</li> <li>Choose strong Passwords that are at least 13 characters in length that include at least one capital letter, one lower case letter, one special character, and one number. Change the Password at least every 90 days.</li> <li>Not share Log in Dis or account Passwords with anyone, including system administrators</li> </ul>                                                                                                    |
| By checking this box, you acknowledge you have read and agree to the FK2 User Agreement.     By checking this box, you acknowledge you have completed Information Assurance (IA) Awareness Training and will take periodic refresher training at http://iaae.disa.mi/eta/ as required.     Signsture     In adding your name, you agree to abide by the terms of the Force Risk Reduction User Agreement and ongoing Information Assurance training requirements.                                                                                                    |           | We reserve the right, in our sole discretion, to terminate your access to all or part of force Risk Reduction, for any reason, with or<br>without notice. Furthermore, violation of FR2 use policies may result in disciplinary action under applicable administrative, oriminal,<br>or contract-based rules, regulations, and state and federal law.                                                                                                    |
| By checking this box, you acknowledge you have completed Information Assurance (IA) Awareness Training and will take     periodic refresher training at http://isse.disa.ml/eta/ as required.      Signature     In adding your name, you agree to abide by the terms of the Force Risk Reduction User Agreement and ongoing Information     Assurance training requirements.                                                                                                    |           | By checking this box, you acknowledge you have read and agree to the FR2 User Agreement.                                                                                                    |
| Signature In adding your name, you agree to abide by the terms of the Force Risk Reduction User Agreement and ongoing Information<br>Assurance training requirements.                                                                                                    |           | By checking this box, you acknowledge you have completed Information Assurance (IA) Awareness Training and will take periodic refresher training at http://iase.diaa.ml/atta/ as required.                                                                                                    |
|                                                                                                    | Signature | In adding your name, you agree to abide by the terms of the Force Risk Reduction User Agreement and ongoing Information Assurance training requirements.                                                                                                    |

UNCLASSIFIED // FOR OFFICIAL USE DMLY Copyright © 2012-2016 Department of Defense. All rights reserved.

At this point your screen will change and you will receive an automated email stating that your account request is awaiting approval.

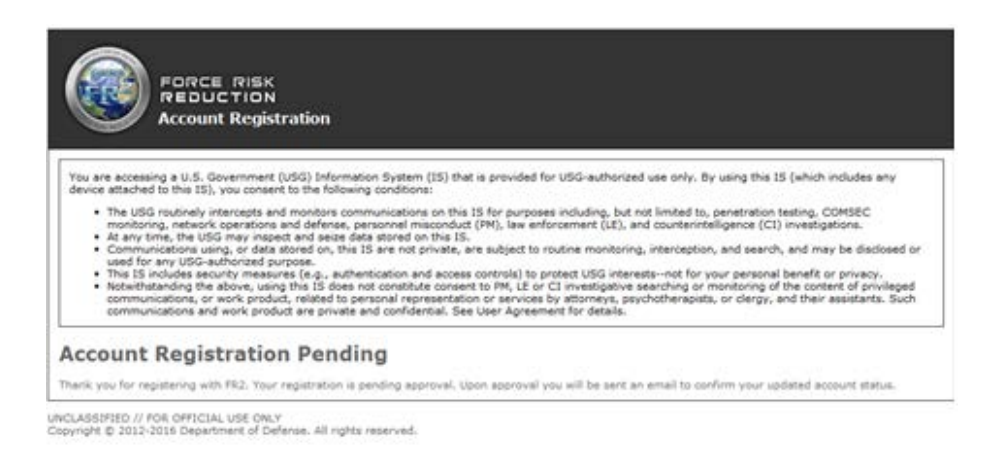

After the FR2 Administrator reviews your account request, you will receive either an approval email or a denial email. Once approved, you will only need to have your CAC inserted into the reader to get into the secured analysis section.

|                                             | FOR                           |                                                   | LION                                 |                    | FR2 Home Training Resources FAQs Contact FR2 Analytics                                                                                                    |
|---------------------------------------------|-------------------------------|---------------------------------------------------|--------------------------------------|--------------------|----------------------------------------------------------------------------------------------------|
| POPULATION<br>DRUG DEMAND REDUCTION PROGRAM | SERVICE SAFETY CENTER MISHAPS | MILITARY INJURY MEDICAL TREATMENTS AND CASUALTIES | CIVILIAN INJURIES AND LOST WORK DAYS | STRATEGIC OVERVIEW | <ul> <li>FR2 was updated on January 23, 2020 with data current through the dates listed in this report. Data in FR2</li> <li>RNE: If you are using FR2 with Internet Explorer on a government computer, you may need to add the FR2 URL (https://fl2.safety.army.mil) to your thusted safe in SSRR reports do not display information, you may need to add the same FR2 URL in the compatibility view settings.</li> <li>What's New:</li> <li>Chilan Lost Time (CLT)</li> <li>Pr2020 Lost Time Data is updated through Pay Period 6 (December 21, 2019).</li> <li>Pr2020 Workers' Compensation claim data includes claims in November and December 2019, but data is only considered complete through October 2019 due to a lag in data.</li> <li>Mihapa</li> <li>One Army Fr2019 Aviation Class 'A event (Army AH-64E; dated 7/1/2019) remains missing from the Aviation reports and databoards, impacting the Fr2019 Aviation rates and counts for Army and Do. This event will be updated as soon as possible.</li> <li>The following thirteen NavyMatrine Corps mishaps dataliaes: are not Include on FR2 as the Naval Safety Center is still avaiting the official reports:</li> <li>Two Marine Corps Frivate Motor Vehicle (PMV) Fatalities: 20 Oct 2019 (E-2 dasenger died in a multi-vehicle mishap, 29 Paims, CA); 29 Dec 2019 (E-3 died on 30 Dec Frao private Motor Vehicle (PMV) Fatalities: 0 Oct 2019 (E-5 died in a anothyte inte and a hair trup option of an initial strength test at a recruiting station, Frederick, MD)</li> <li>Three Navy Group Fatalities: 01 Dec 2019 (E-4 died after being struck by a vehicle exilter and an a lart for portion of an initial strength test at a recruiting station, Frederick, MD)</li> <li>Three Navy Group Gatalities: 02 Del 2019 (E-4 died after being struck by a vehicle exilter and and on colision).</li> <li>Three Navy Group Gatalities: 02 Del 2019 (E-4 died after being struck by a vehicle exilter and and from on origin Beach, VA)</li> <li>Three Navy Group Gatalities: 02 Del 2019 (E-4 d</li></ul> |

If you have any questions about accessing FR2, contact mailto: <u>fr2.support@hii-tsd.com</u>